## Изменение названия курса в СДО Moodle ПСПК

- 1. Авторизуемся в СДО Moodle под своим логином и паролем
- 2. В левом боковом меню переходим на вкладку «курсы»

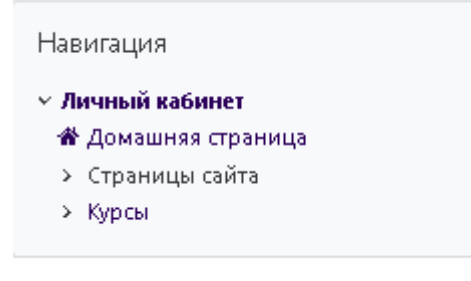

3. В верхнем правом углу нажимаем на кнопку «Управление курсами»

| Система дистані<br>ленній компет / Курон                                | ционного обучени            | я "Пензенский социально-педагогич           | неский колледж"                                   |
|-------------------------------------------------------------------------|-----------------------------|---------------------------------------------|---------------------------------------------------|
| Навитария<br>• Леница кабанет<br>• Доницана ораница<br>• Страница сайта | пык мос.<br>"Дополнительная | профессиональная программа повышения квалис | * Мининтеко<br>Фикации по стандартам WorldSkills, |

4. Далее выбираем нужную категорию в которой находится курс (НАПРИМЕР: Основные общеобразовательные программы»

| Дополнительная профессиональная программа повышения квалификации по стандартам WorldSkills. Компетенция "Физическая куль | тур | а, сп<br>Ф | 10p<br>• | гифи<br>• 🗘 • | <b>тнес"</b><br>16 <b>јат</b> |
|----------------------------------------------------------------------------------------------------|-----|------------|----------|---------------|-------------------------------|
| Основные образовательные программы по специальностям                                                                     | ۲   | Ψ          | ÷        | <b>\$</b> -   | 97 📂                          |
| • Дополнительные профессиональные программы                                                                              | ۲   | ≁          | ÷        | <b>0</b> -    | 07                            |
| Педагогика дополнительного образования                                                                                   | ۲   | ≁          | ÷        | <b>o</b> -    | 7 🚘                           |
| Преподавание в начальных классах                                                                                         | ۲   | ♠          | +        | <b>o</b> -    | 39                            |
| Право и организация социального обеспечения                                                                              | ۲   | ♠          | ÷        | <b>o</b> -    | 23                            |
| Физическая культура                                                                                                    | ۲   | ♠          | +        | <b>o</b> -    | 28 🔊                          |
| Документационное обеспечение управления и архивоведения                                                                  | ۲   | ♠          | +        | <b>o</b> -    | 32                            |
| Сетевое взаимодействие                                                                                                   | ۲   | ≁          | ÷        | <b>o</b> -    | 7 🞏                           |
| Дошкольное образование                                                                                                   | ۲   | Ŧ          | +        | <b>o</b> -    | 27 🕿                          |
| Туризм                                                                                                    | ۲   | ≁          | +        | <b>o</b> -    | 19/2                          |
| Дополнительные общеразвивающие программы                                                                                 |     | ۲          | Ϯ        | <b>\$</b> -   | 07                            |

5. Листаем вниз и видим список курсов

| Congitio Hoteon opp.                                                                                                    |           |
|----------------------------------------------------------------------------------------------------|-----------|
| nebeste shoe -                                                                                                    |           |
| 1 2 3 4 5 +                                                                                                    |           |
| A second state of the second state of the seco |           |
|                                                                                                    |           |
| <ul> <li>В' истолияния;</li> </ul>                                                                                                    |           |
| Ф Иностранный какеристийский Савкин И.Ю.                                                                                                    | 0 5 * + + |
| 🗄 🖾 Фнонческая культура Преподляетель Петрова О.С.                                                                                                    |           |
| 🛉 🗇 Бахоласкость, кланедалтельности (15121к) Красков А.Н.                                                                                                    | 0 8 * * * |
| + 🗆 Труданон право                                                                                                    | 0 B * + 4 |
| <ul> <li>Видистинно Административное право</li> </ul>                                                                                                    |           |
| 🛃 🗇 Мыровая іздожиственная культура Шантарана И.Т. 1971СО11                                                                                                    |           |
| 🗍 🗆 Мировая Худажественная культура Шангараев ИЛТ, 1983871                                                                                                    |           |
| 🗄 🗆 Мароваа эддох егтенных культура Шантарана И.Т. 1910/011                                                                                                    | 0 0 * + 4 |
| D Безопасность Жинидаетскиности (1909)21) Кранна А.И.                                                                                                    |           |

6. Выбираем СВОЙ курс название которого нужно изменить и нажимаем на значок Шестеренки справа от названия курса

| 뢒 🗆 экзамен по истории | \$ D @ +  |
|------------------------|-----------|
| 💠 🗆 ИСТОРИЯ НК11       | 😡 🗈 👁 🛧 🗸 |

7. В открывшемся окне Вводим новые названия курсов в полях «Полное название курса» и в поле «Краткое название курса»

## Редактировать настройки курса

| 👻 Общее          |         |   |              |
|------------------|---------|---|--------------|
| Полное название  | курса   | 0 | ИСТОРИЯ НК11 |
| Краткое название | курса 🛛 | 0 | История НК11 |

- 8. Далее листаем вниз и нажимаем на кнопку «Сохранить и показать»
- Отслеживание выполнения
- Группы
- Переименование ролей @
- ▶ Теги

Сохранить и вернуться Сохранить и показать Отмена

Обязательные для заполнения поля в этой форме помечены 🤑 .